# **Acesso Remoto**

## Salvando arquivos via Biblioteca Online (Citrix)

Windows e Mac

Sistema Einstein Integrado de Bibliotecas (SEIB) | 2022

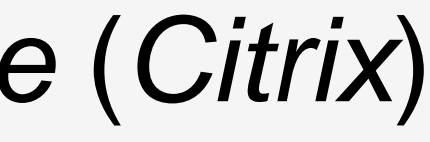

# Windows

#### Advances in the Interdisciplinary Care of Children with Klinefelter Syndrome

1 / 32

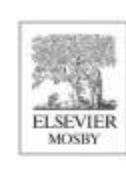

### ADVANCES IN PEDIATRICS

Advances in Pediatrics 63 (2016) 15-46

### Advances in the Interdisciplinary Care of Children with Klinefelter Syndrome

Shanlee Davis, MD<sup>a,b</sup>, Susan Howell, MS, CGC, MBA<sup>a,c</sup>, Rebecca Wilson, PsyD<sup>c</sup>, Tanea Tanda, BS<sup>a,c</sup>, Judy Ross, MD<sup>d,e</sup>, Philip Zeitler, MD, PhD<sup>a,b</sup>, Nicole Tartaglia, MD, MS<sup>a,c,\*</sup>

\*Department of Pediatrics, University of Colorado School of Medicine, 13123 East 16th Avenue, Aurora, CO 80045, USA; <sup>b</sup>Department of Endocrinology, Children's Hospital Colorado, University of Colorado School of Medicine, 13123 East 16th Avenue B265, Aurora, CO 80045, USA; <sup>c</sup>Developmental Pediatrics, Children's Hospital Colorado, University of Colorado School of Medicine, 13123 East 16th Avenue B140, Aurora, CO 80045, USA; <sup>d</sup>Department of Pediatrics, Thomas Jefferson University School of Medicine, 833 Chestnut Street, Philadelphia, PA 19107, USA; <sup>e</sup>Pediatric Endocrinology, Nemours A.I. DuPont Hospital for Children, 1600 Rockland Road, Wilmington, DE 19803, USA

#### Keywords

• Klinefelter syndrome • 47,XXY • Sex chromosome aneuploidy

#### **Key points**

- Klinefelter syndrome is a common but underdiagnosed genetic condition with significant phenotypic variability in childhood.
- The pediatrician needs to be aware of the increased risk for neurodevelopmental, psychological, and medical conditions that are associated with an additional X-chromosome.
- Over the next decade, we anticipate a sharp increase in diagnosis rates with advances in genetics, particularly prenatal and neonatal diagnoses.

K linefelter syndrome (KS) is a common genetic disorder characterized by an additional X-chromosome in male individuals leading to a karyotype of 47,XXY. The clinical syndrome was first described nearly 75 years ago in several male individuals with small testes, tall stature, gynecomastia, and azoospermia [1]. Our construct of what KS entails has greatly changed

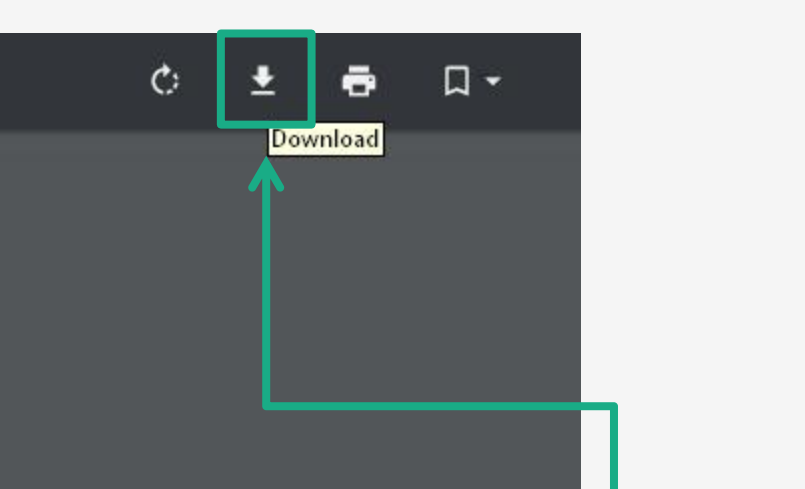

### 1. Faça o download do Arquivo em PDF

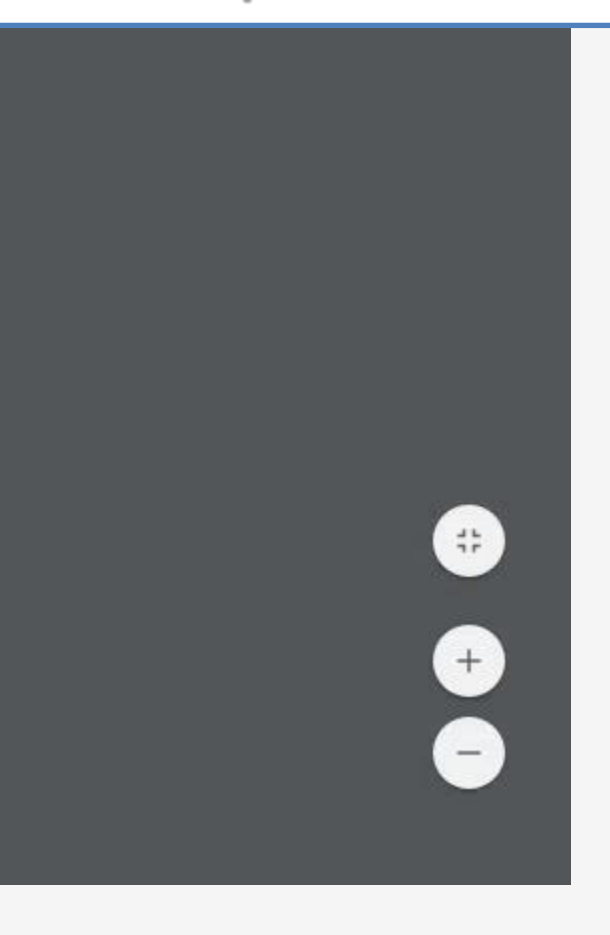

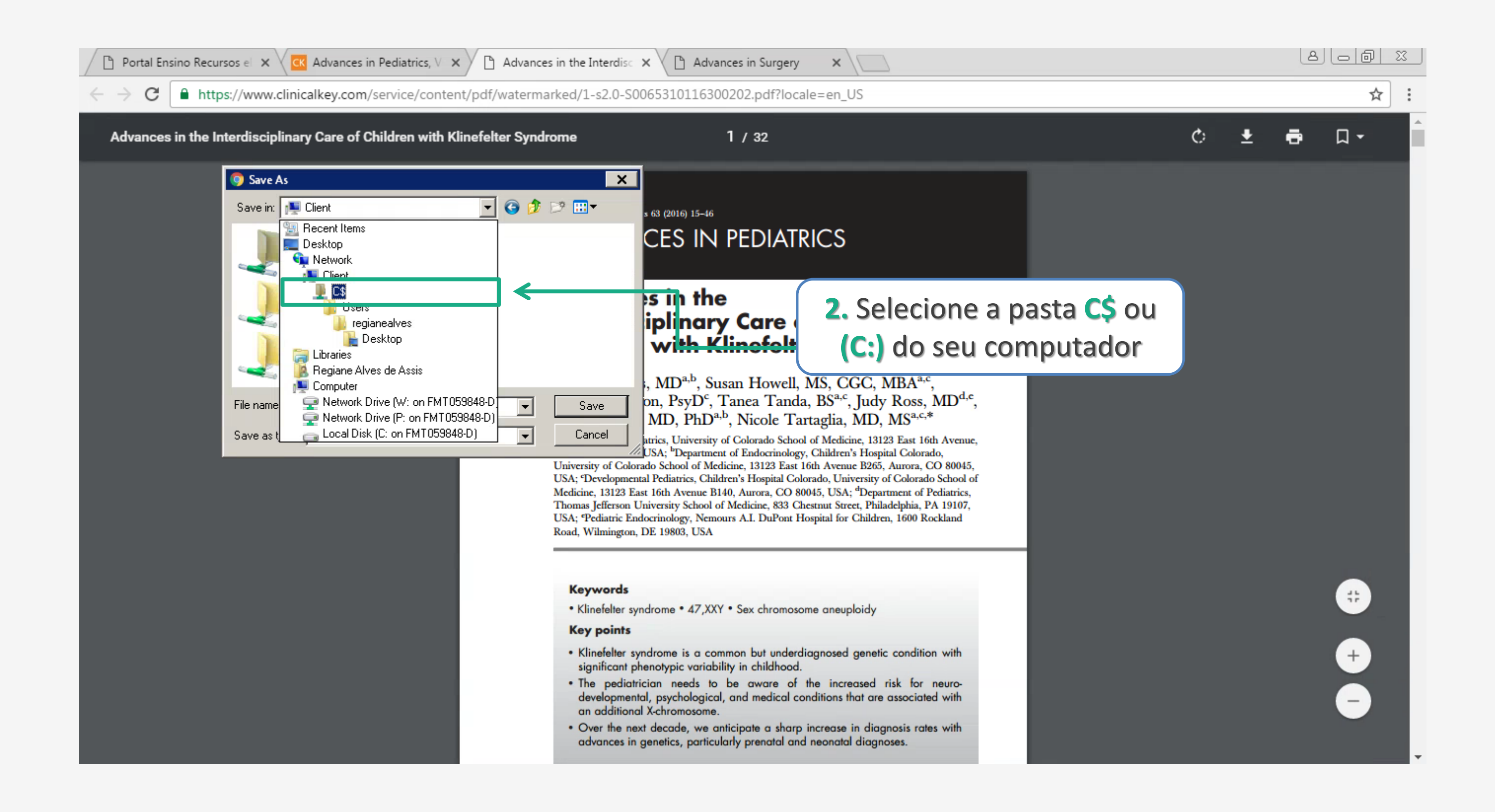

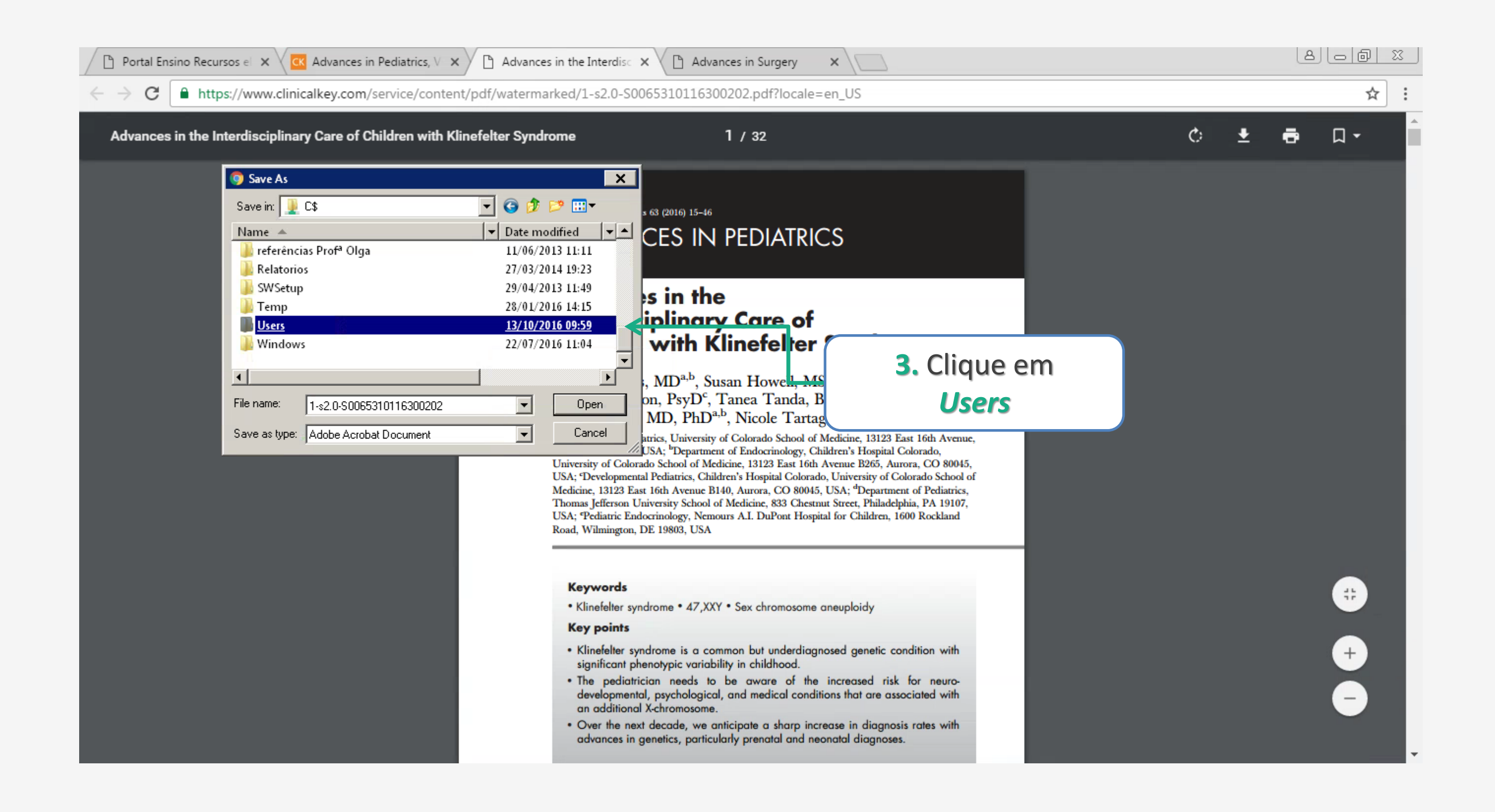

| <ul> <li>← → C</li> <li>https://www.clinicalkey.com/service/content/pdf/watermarked/1-s2.0-S0065310116300202.pdf?locale=en_US</li> <li>Advances in the Interdisciplinary Care of Children with Klinefelter Syndrome</li> <li>1 / 32</li> <li>✓ Save As</li> <li>✓ Save in: Users ✓ O Date modified ✓ I / 06/2013 15:52</li> <li>✓ jaquers 03/09/2013 19:05</li> <li>✓ Not 26/04/2013 19:05</li> <li>✓ Not 26/04/2013 19:05</li> <li>✓ Not 26/04/2013 19:05</li> <li>✓ Samuelsan Type: File folder</li> <li>✓ Type: File folder</li> <li>✓ Type: File folder</li> <li>✓ Type: File folder</li> <li>✓ Type: File folder</li> <li>✓ Type: File folder</li> <li>✓ Users 05:00</li> <li>✓ Users 05:00</li> <li>✓ Starter As</li> <li>✓ Users 05:00</li> <li>✓ Type: File folder</li> <li>✓ Type: File folder</li> <li>✓ Type: File</li></ul>                                                                                                    | V X Advances in the Interdisc X Advances in Surgery X                                                                                                    | Portal Ensino Recursos el 🗙 🗸 🥵 Advances                                                                                                    |
|----------------------------------------------------------------------------------------------------|----------------------------------------------------------------------------------------------------|----------------------------------------------------------------------------------------------------|
| Advances in the Interdisciplinary Care of Children with Klinefelter Syndrome 1/32<br>Save in: Users O Date modified<br>instala 17/06/2013 15:52<br>Not 26/04/2013 19:05<br>Not 26/04/2013 19:05<br>Not 26/04/2013 19:05<br>Samuelsan Type: File folder<br>Date modified 20/11/12:30<br>Type: File folder<br>Type: File folder<br>Type: File folde | ntent/pdf/watermarked/1-s2.0-S0065310116300202.pdf?locale=en_US                                                                                                    | $\leftarrow$ $\rightarrow$ C $\blacksquare$ https://www.clinicalkey.com                                                                      |
| Save As<br>Save in: Users<br>Save in: Users<br>Save in: Save in: Sav                                                                                                    | th Klinefelter Syndrome 1 / 32                                                                                                    | Advances in the Interdisciplinary Care of                                                                                                    |
| Save as type:       Adobe Acrobat Document       Image: Cancel       MLD, PHD <sup>-+</sup> , Nicole 1 arts in the server, Human Conversion of Endocrinology, Conversion of Endocrinology, Conversion of Endocrinology, Conversion of Colorado School of Medicine, 13123 East 16th Arenue B140, Aurora, CO 80045, USA; "Department of Pediatrics, Thomas Jefferson University School of Medicine, 13123 East 16th Arenue B140, Aurora, CO 80045, USA; "Department of Pediatrics, Thomas Jefferson University School of Medicine, 13123 East 16th Arenue, Philadelphia, PA 19107, USA; "Pediatrics, Children's School of Medicine, 13123 East 16th Arenue B140, Aurora, CO 80045, USA; "Department of Pediatrics, Thomas Jefferson University School of Medicine, 1302 Conversion of Medicine, 13123 East 16th Arenue B140, Aurora, CO 80045, USA; "Department of Pediatrics, Thomas Jefferson University School of Medicine, 1302 School of Medicine, 1302 S                                                                                                    | <ul> <li>Is construction with a construction of the increased risk for neurodeneous particular spectral sectors of the increased risk for neurodeneous condition with an additional Xchromosome.</li> </ul> | Save in: Users<br>Name<br>instala<br>jaquers<br>Not<br>Public<br>regianealves<br>samuelsan<br>thamyresvs<br>Type<br>Save as type: Adobe Acro |

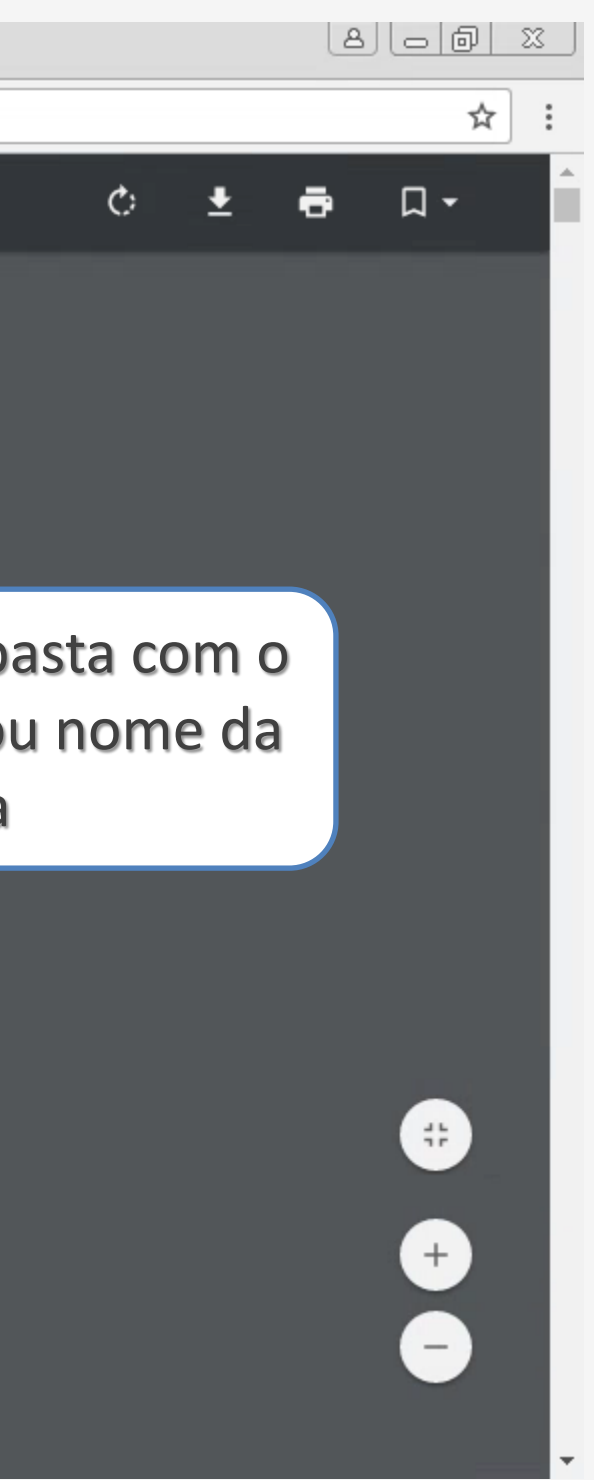

| Portal Ensino Recursos el 🗙 🔀 Advances in Pediatrics, V 🗙                                                                                                    | Advances in the Interdisc X Advances in Surgery X                                                                                                    |
|----------------------------------------------------------------------------------------------------|----------------------------------------------------------------------------------------------------|
| ← → C A https://www.clinicalkey.com/service/content                                                                                                    | t/pdf/watermarked/1-s2.0-S0065310116300202.pdf?locale=en_US                                                                                                    |
| Advances in the Interdisciplinary Care of Children with Kli                                                                                                    | inefelter Syndrome 1 / 32                                                                                                    |
| 🦁 Save As                                                                                                    | ×                                                                                                    |
| Save in: 🚺 regianealves                                                                                                    | G                                                                                                    |
| Contacts                                                                                                    | 02/08/2016 07:38<br>Date modified CES IN PEDIATRICS                                                                                                    |
| Implementation         Implementation         Imple | 18/10/2016 15:39         Type: File folder         Date modified: 20/10/2016 10:01         Size: 4, 43 GB         Files: Acesso via computadores ou notebooks com Windows,         Files: Acesso via computadores ou notebooks com Windows,         , MD <sup>4-0</sup> , Susan Howell, MS, CGC,         Open         , MD <sup>4-0</sup> , Susan Howell, MS, CGC,         Open         , MD <sup>4-0</sup> , Susan Howell, MS, CGC,         Open         , MD, PhD <sup>a,b</sup> , Nicole Tartaglia, MD, MS         Trics, University of Colorado School of Medicine, 13123 East 16th Avenue,         USA; 'Developmental Pediatrics, Children's Hospital Colorado, University of Colorado School of Medicine, 13123 East 16th Avenue B40, Aurora, CO 80045, USA; 'Developmental Pediatrics, Children's Hospital Colorado, University of Colorado School of Medicine, 833 Chestnut Street, Philadelphia, PA 19107,         USA; 'Pediatric Endocrinology, Nemours AI. DuPont Hospital for Children, 1600 Rockland Road, Willmington, DE 19803, USA |
|                                                                                                    | <ul> <li>Keywords</li> <li>Klinefelter syndrome • 47,XXY • Sex chromosome aneuploidy</li> <li>Key points</li> <li>Klinefelter syndrome is a common but underdiagnosed genetic condition with significant phenotypic variability in childhood.</li> <li>The pediatrician needs to be aware of the increased risk for neuro-developmental, psychological, and medical conditions that are associated with an additional X-chromosome.</li> <li>Over the next decade, we anticipate a sharp increase in diagnosis rates with advances in genetics, particularly prenatal and neonatal diagnoses.</li> </ul>                                                                                                    |

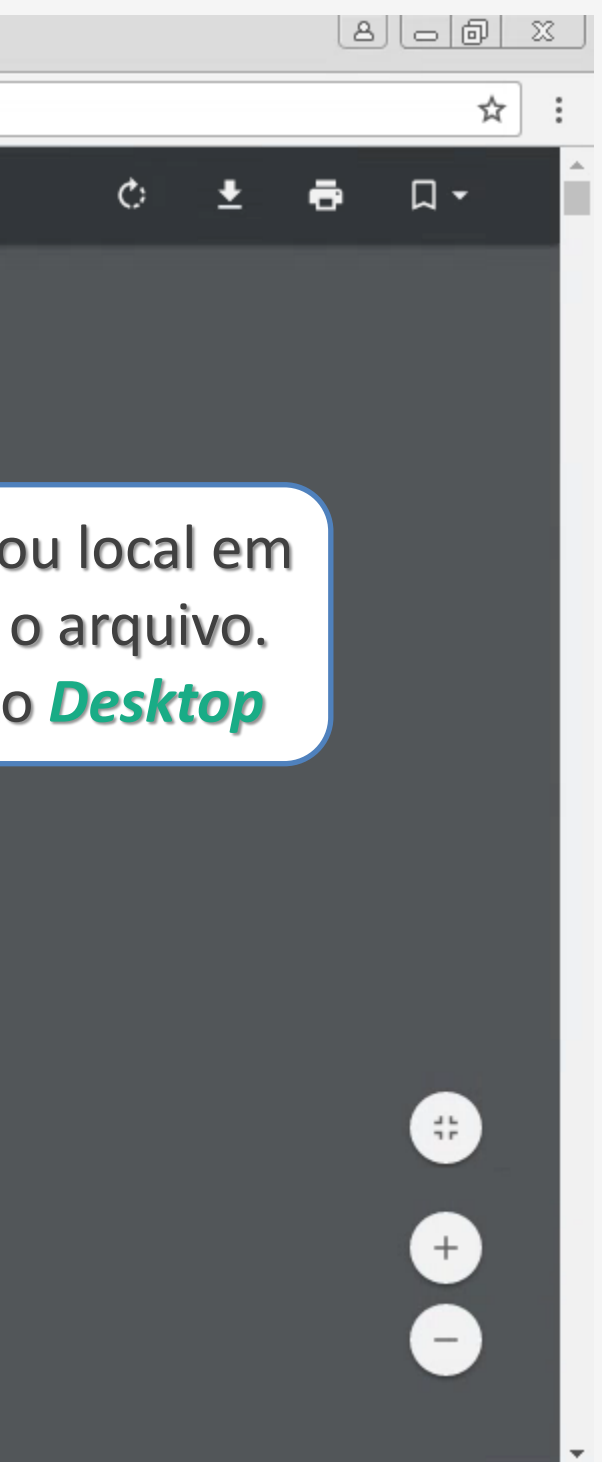

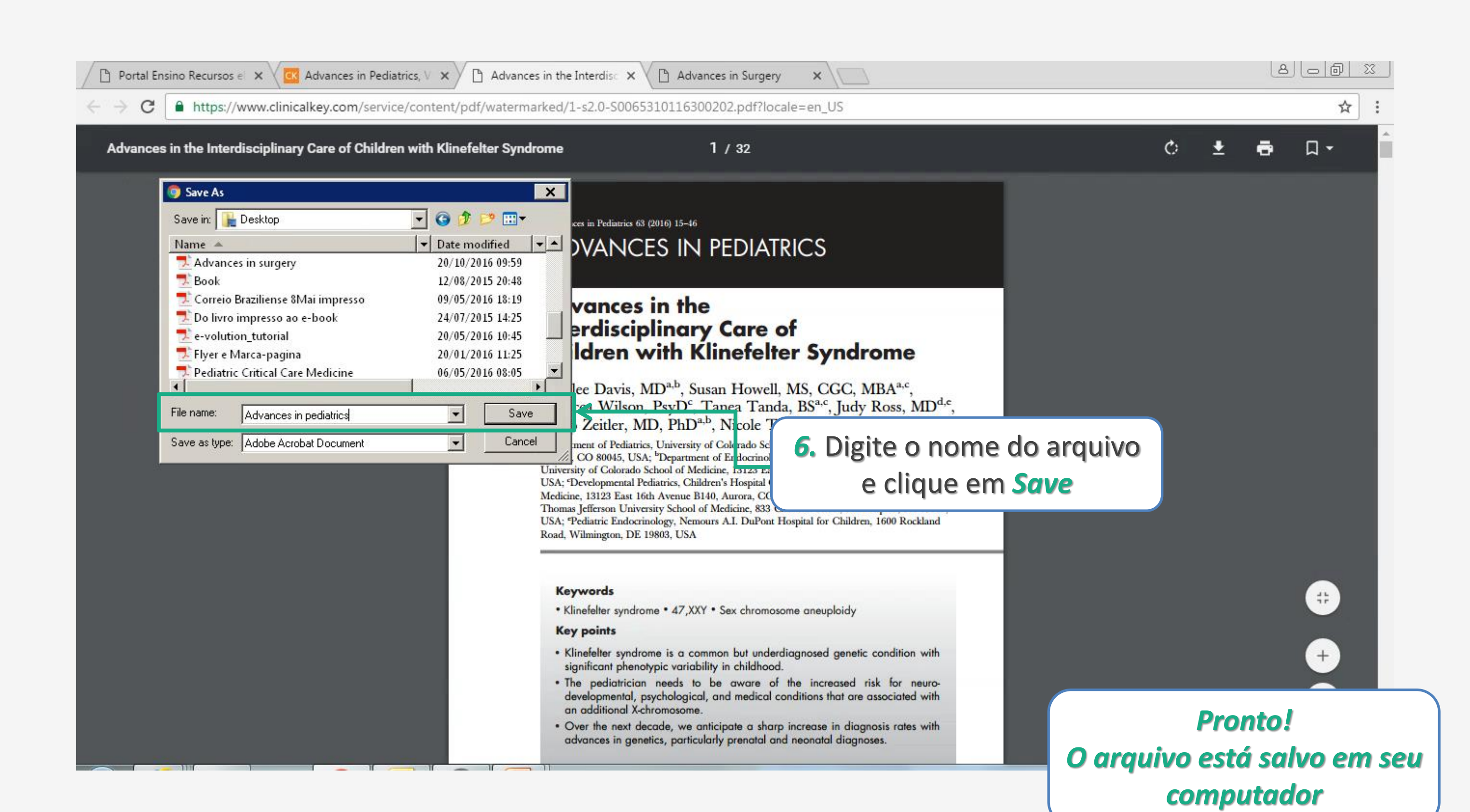

# Mac

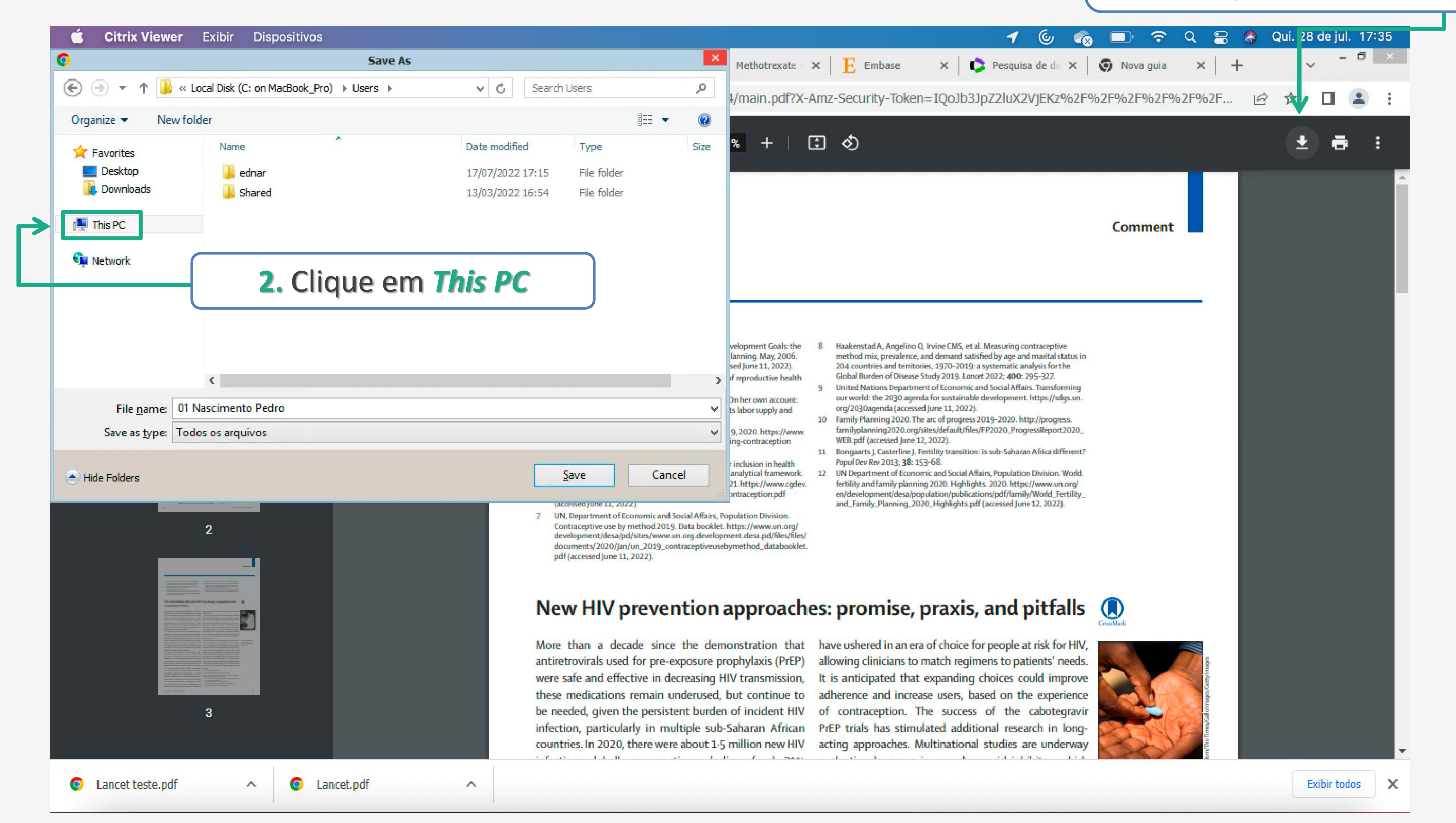

### 1. Faça o *download* do Arquivo em PDF

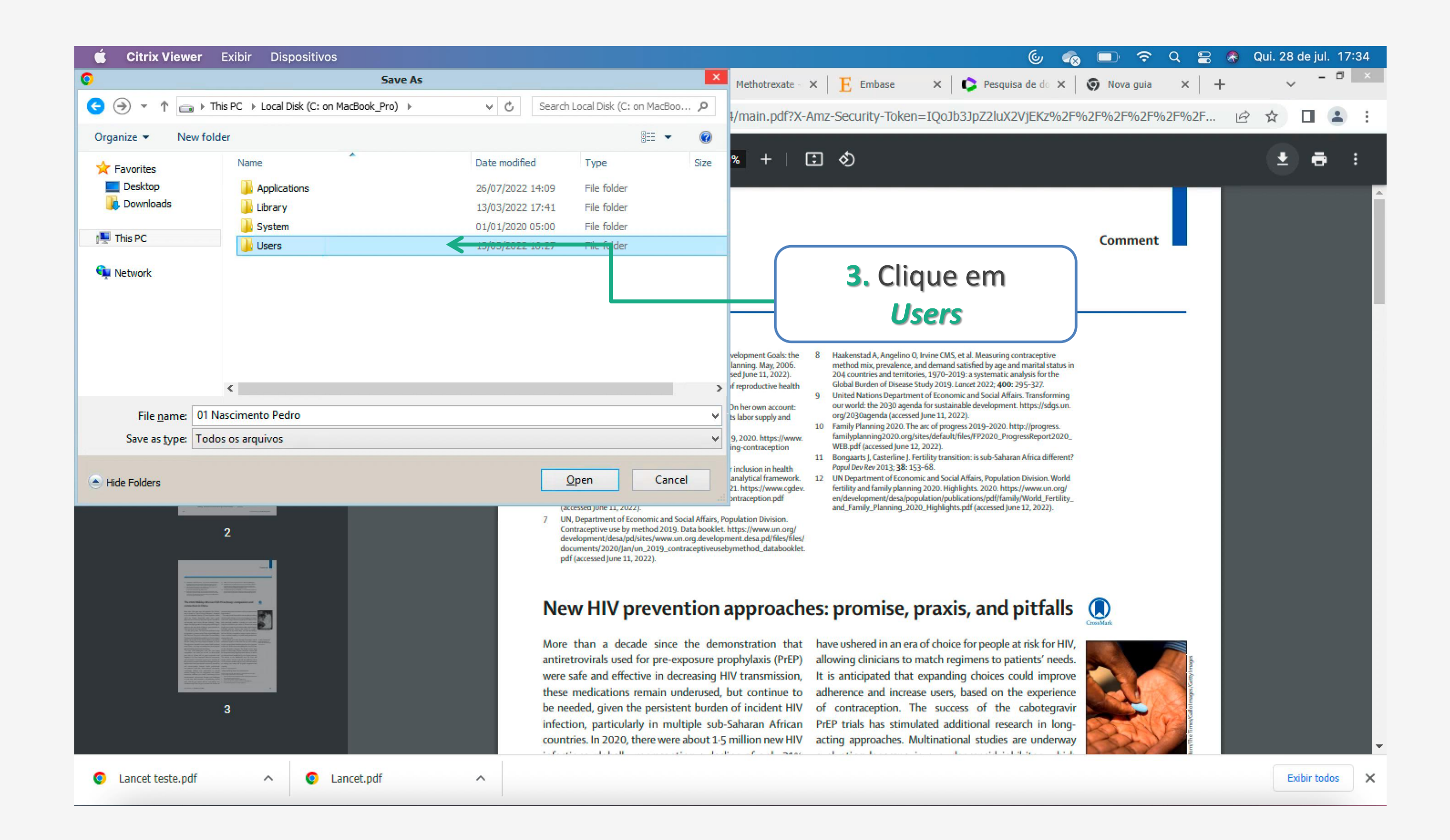

|                       | Sa               | ve As                                                                                                    | ×                                                                                                    |                                                                                                    |
|-----------------------|------------------|----------------------------------------------------------------------------------------------------|----------------------------------------------------------------------------------------------------|----------------------------------------------------------------------------------------------------|
| ) 🄿 🔻 🕇 📕 «           | Users ▶ ednar ▶  | V 🖒 Search ednar                                                                                                    | م                                                                                                    |                                                                                                    |
| rganize 🔻 New f       | older            |                                                                                                    | II • 🔞                                                                                                    | I/main.pdf?X-Amz-Security-Token=1QoJb3JpZ2luX2VjEKz%2F%2F%                                                                                                    |
| Favorites             | Name             | Date modified Type                                                                                                    | Size                                                                                                    | % +   ⊡ ♦)                                                                                                    |
| Desktop               | Applications     | 10/07/2022 16:44 File folder                                                                                                    |                                                                                                    |                                                                                                    |
| Downloads             | Deskton          | 28/07/2022 17:35 File folder                                                                                                    |                                                                                                    |                                                                                                    |
|                       | Documents        | 24/05/2022 19:08 File folder                                                                                                    |                                                                                                    |                                                                                                    |
| This PC               | Downloads        | 28/07/2022 17:13 File folder                                                                                                    |                                                                                                    | Co                                                                                                    |
|                       | Movies           | 13/03/2022 17:46 File folder                                                                                                    |                                                                                                    |                                                                                                    |
| Vetwork               | Music            | 13/03/2022 16:27 File folder                                                                                                    |                                                                                                    |                                                                                                    |
|                       | OneDrive         | 28/07/2022 17:20 Ph. Colder                                                                                                    |                                                                                                    |                                                                                                    |
|                       | Pictures         | 13/03/2022 16:31 File folder                                                                                                    |                                                                                                    | 4. Clique no                                                                                                    |
|                       | ites             | 13/03/2022 16:27 File folder                                                                                                    |                                                                                                    |                                                                                                    |
|                       |                  |                                                                                                    |                                                                                                    | veloprient Goals the 8 Haskenstad & Annelino 0 Ceseja Salvar                                                                                                    |
|                       |                  |                                                                                                    |                                                                                                    | sed June 11, 2022). 204 countries and territor                                                                                                    |
|                       | <                |                                                                                                    | > >                                                                                                    | 9 United Nations Departme exemple                                                                                                    |
| File <u>n</u> ame: 01 | Nascimento Pedro |                                                                                                    | ~                                                                                                    | Is labor supply and org/2030agenda (accessed)                                                                                                    |
| Save as type: To      | odos os arquivos |                                                                                                    | ~                                                                                                    | 9, 2020. https://www. familyplanning2020.org/sites/default/files/FP2020_Progress.                                                                                                    |
|                       |                  |                                                                                                    |                                                                                                    | <ul> <li>ing-contraception</li> <li>WEB.pdf (accessed June 12, 2022).</li> <li>Bongaarts J, Casterline J. Fertility transition: is sub-Saharan Africa different?</li> </ul>                                                                                                    |
| Hide Folders          |                  | Save                                                                                                    | Cancel                                                                                                    | inclusion in health Popul Dev Rev 2013; 38: 153–68.<br>analytical framework. 12 UN Department of Economic and Social Affairs, Population Division. World                                                                                                    |
| The Folders           |                  |                                                                                                    |                                                                                                    | 21. https://www.cgdev. fertility and family planning 2020. Highlights. 2020. https://www.un.org/<br>en/development/desa/population/publications/pdf/family/World_Fertility_                                                                                                    |
|                       |                  | <ul> <li>7 UN, Department of Econ<br/>Contraceptive use by me<br/>development/desa/pd/si<br/>documents/2020/jan/um<br/>pdf (accessed June 11, 20</li> <li>New HIV pr</li> <li>More than a decad<br/>antiretrovirals used for<br/>were safe and effective<br/>these medications reported by the second point of the<br/>infection, particularly</li> </ul> | mic and Social Affairs, I<br>hod 2019. Data booklet<br>es/www.un.org.develop<br>_2019_contraceptiveuse<br>22).<br>evention<br>e since the den<br>or pre-exposure p<br>ve in decreasing I<br>main underused,<br>persistent burde<br>v in multiple sut | Population Division.         et. https://www.un.org/         pment.desa.pd/files/files/         sebymethod_databooklet.         approaches: promise, praxis, and pitfalls         monstration that         prophylaxis (PrEP)         HIV transmission,         It is anticipated that expanding choices could improve         adherence and increase users, based on the experience         of contraception. The success of the cabotegravir         PrEP trials has stimulated additional research in long- |
|                       |                  | countries. In 2020, th                                                                                                    | ere were about 1.                                                                                                    | -5 million new HIV acting approaches. Multinational studies are underway                                                                                                    |

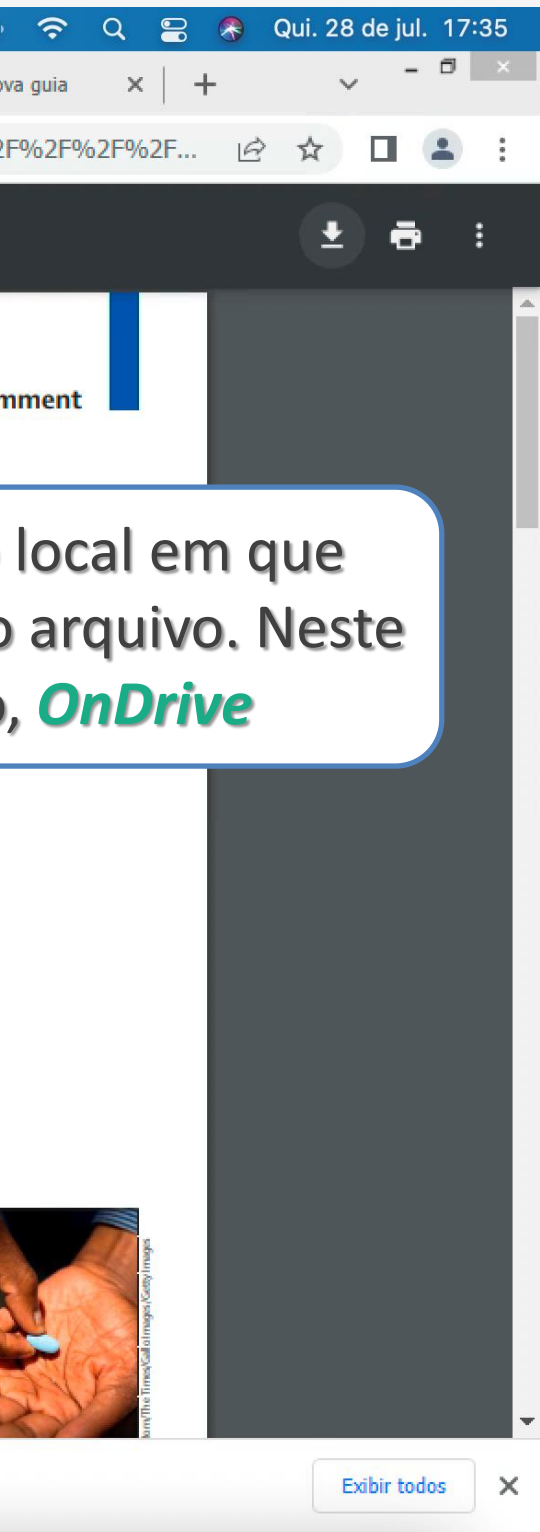

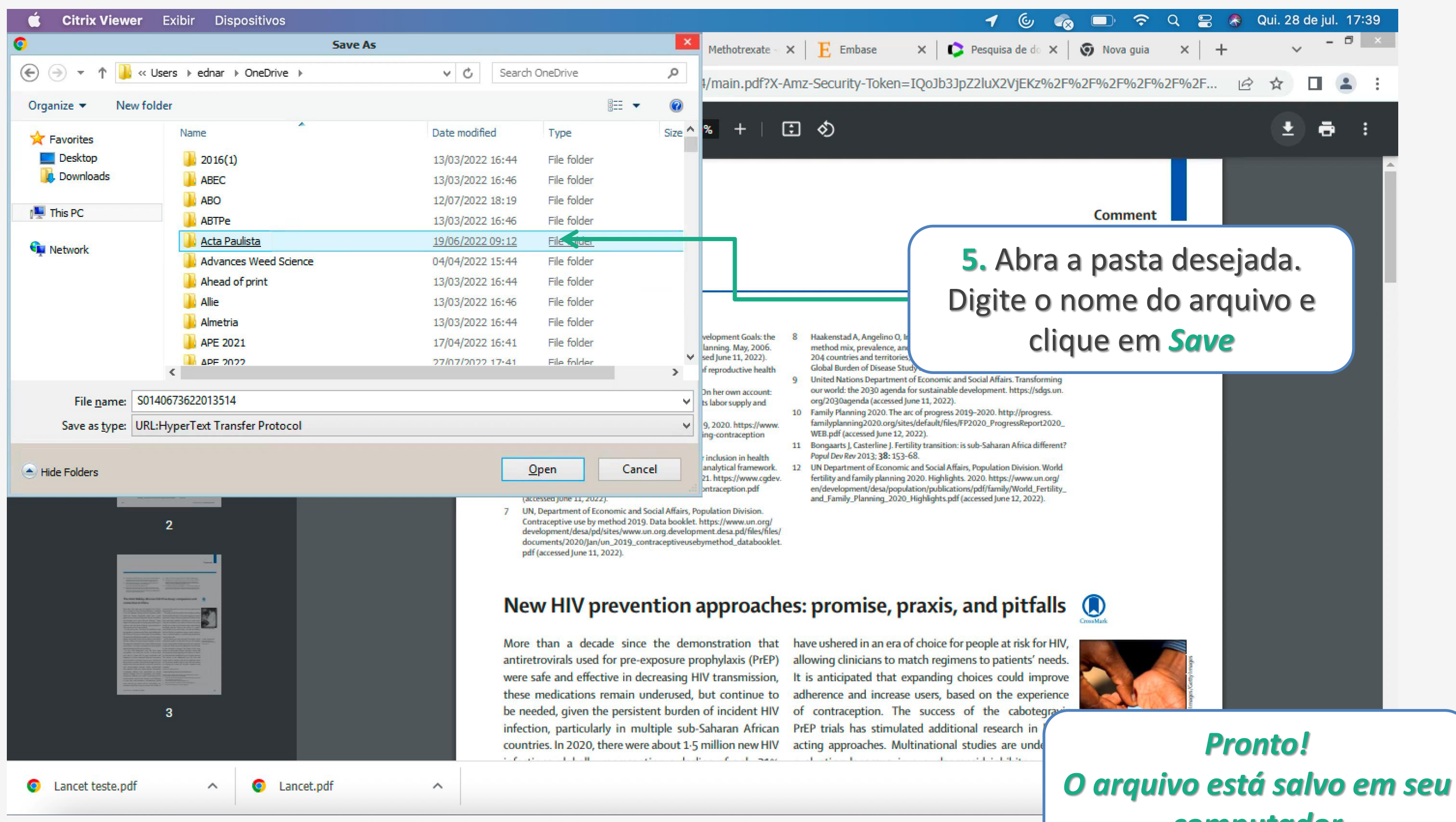

# computador

## Dúvidas?

## biblioteca@einstein.br

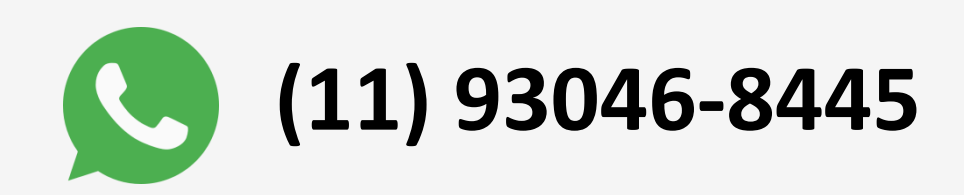